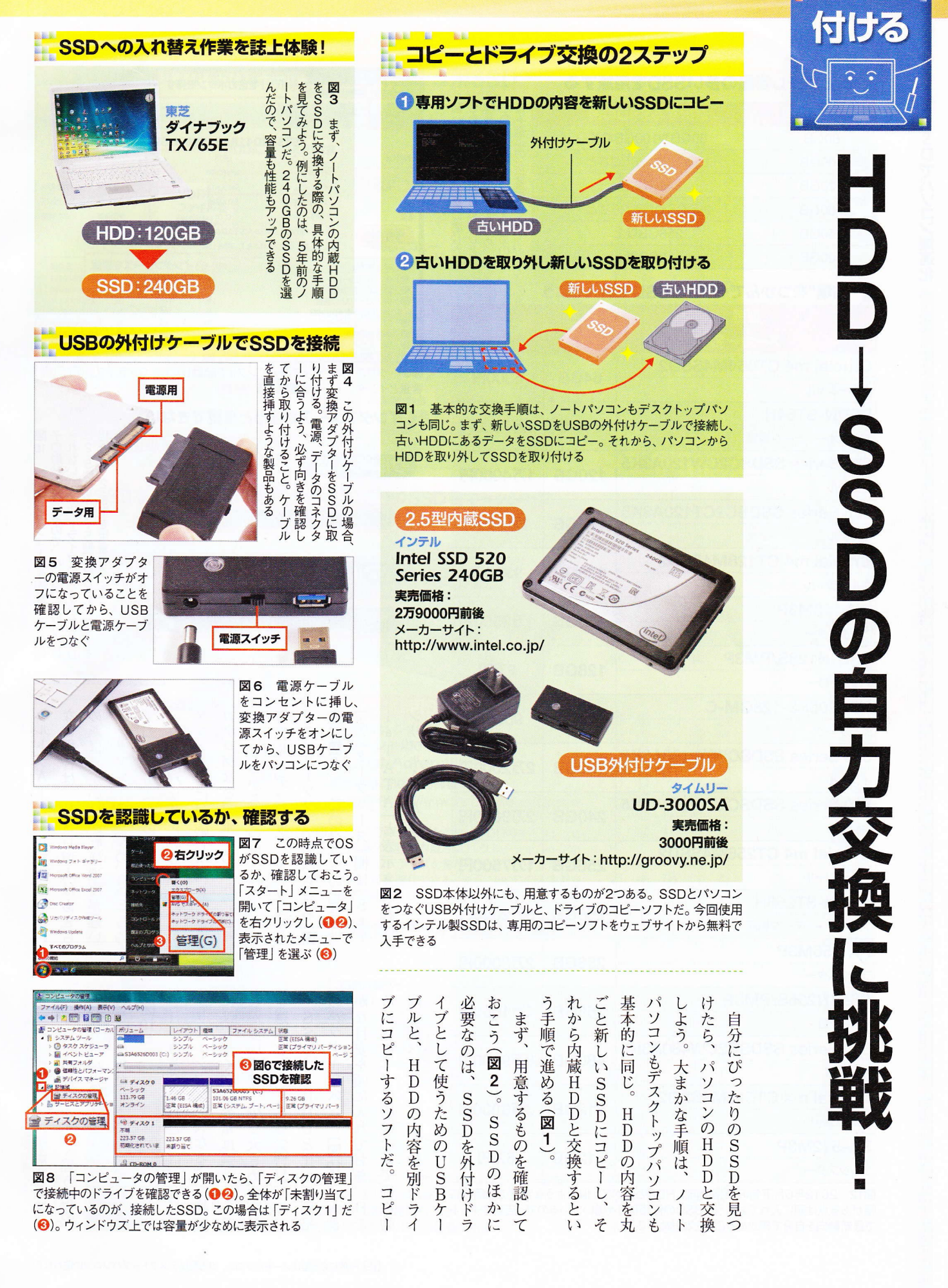

日経PC21 2012年 9月号 70

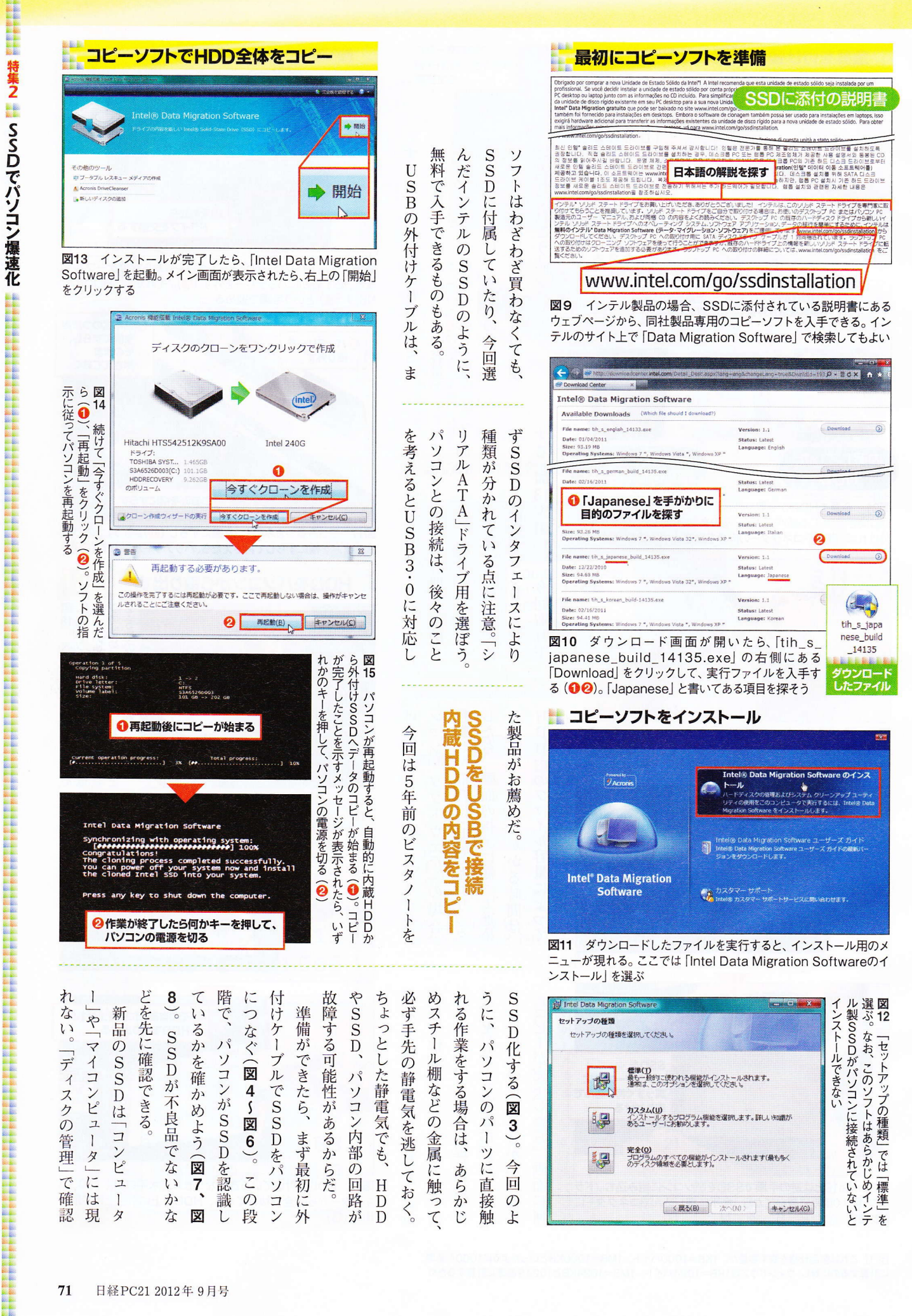

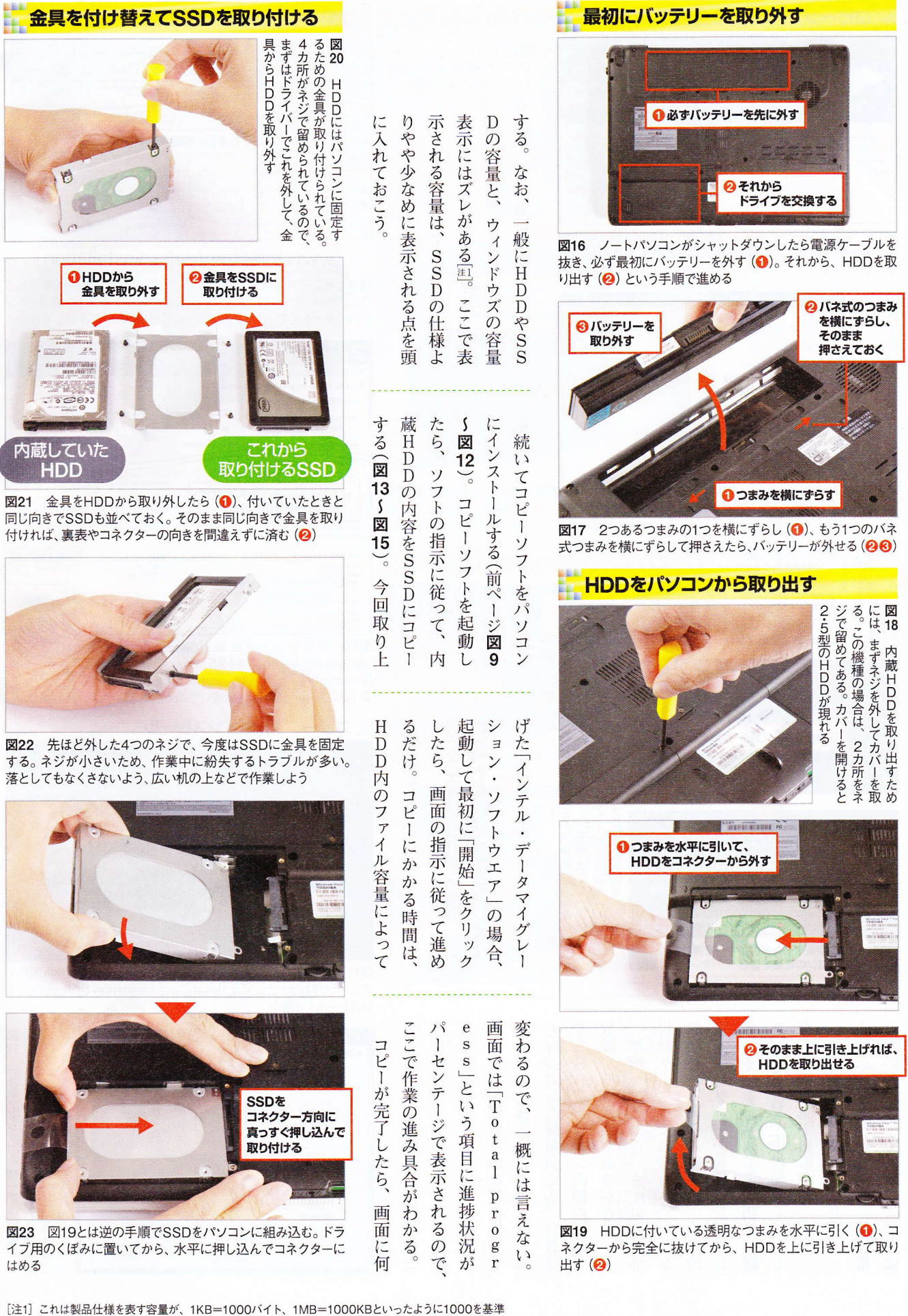

↓注1」これは製品仕様を表す容量が、1KB=1000パイト、1MB=1000KBといったように1000を基準 に計算するのに対し、ウィンドウズは1KB=1024パイト、1MB=1024KBと1024を基準に計算するため

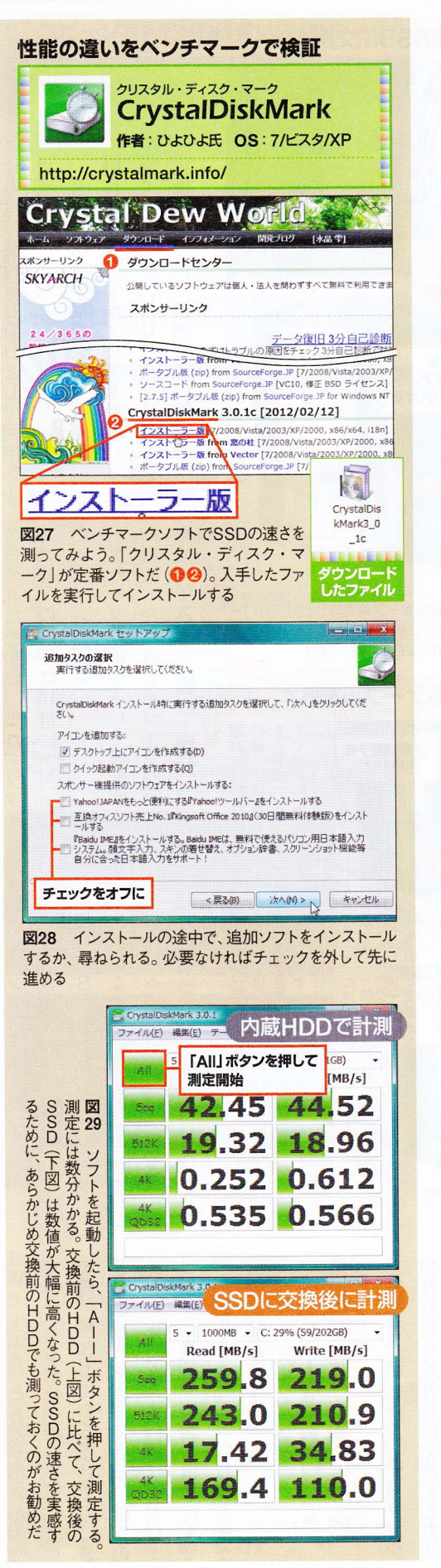

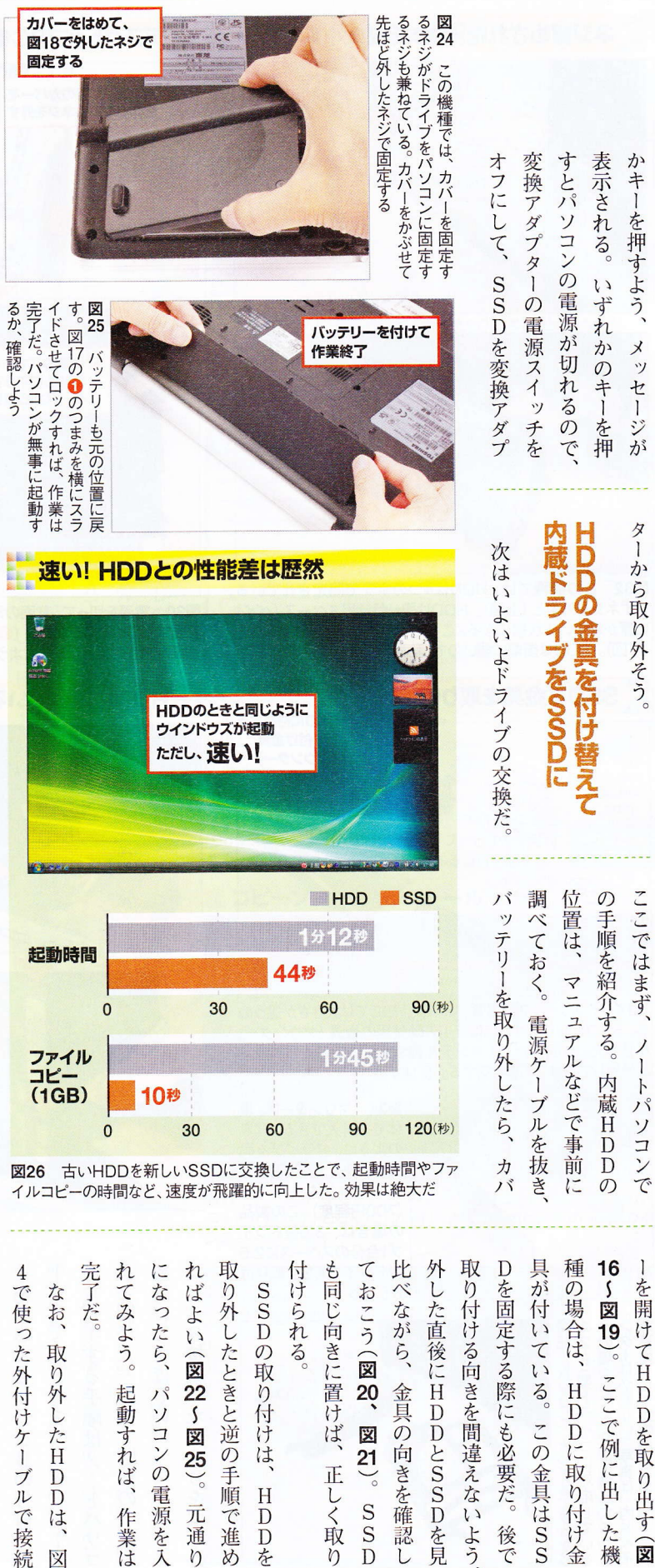

X

0

め

を

n

L